# Outlook 2016 [POP 新規設定編]

―はじめに―

メール設定前に【設定項目表】を準備し、【メールアドレス】と【パスワード】をご確認ください

一動作環境—

本マニュアルは以下の動作環境で作成しております

・OS :Windows 7 ・バージョン : Microsoft Outlook 2016 : (Microsoft® Outlook® for Office 365 MSO (16.0.11425.20242) 32 ビット)

### STEP1

Outlook 2016 を起動します

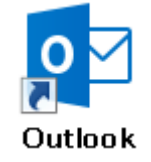

# STEP2

【ファイル】をクリックします

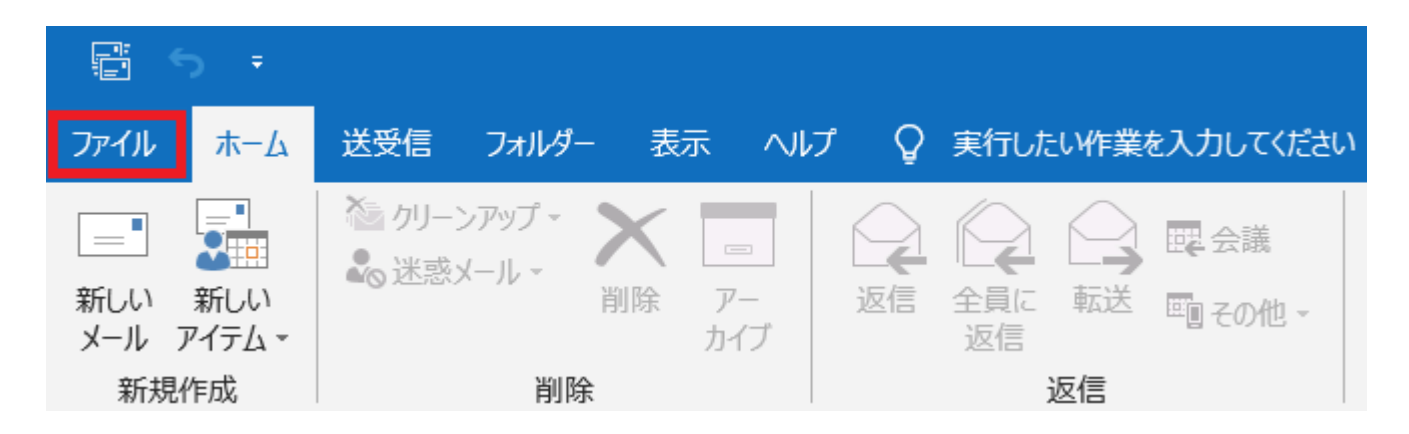

## STEP3

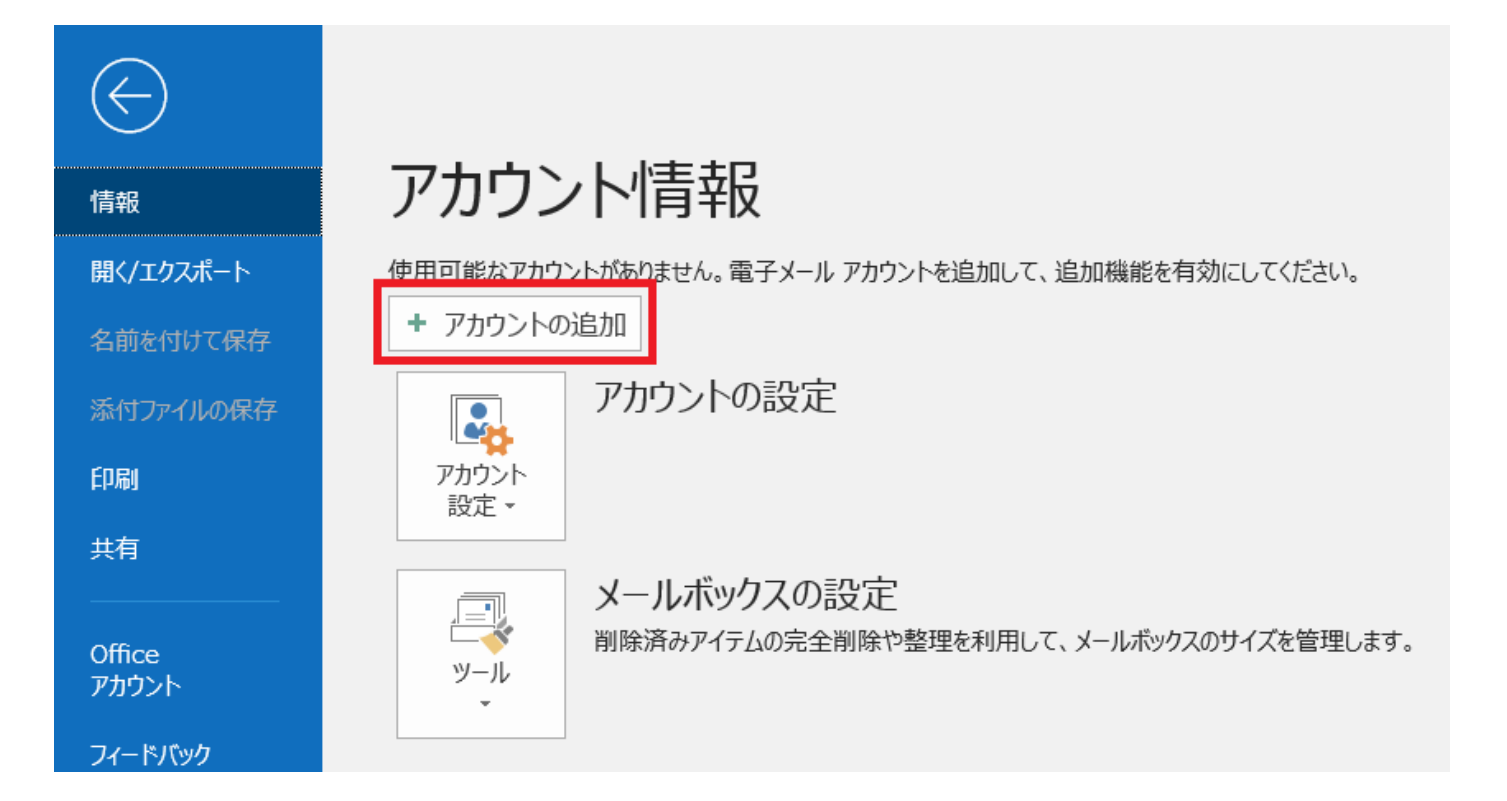

## STEP4

【メールアドレス】に設定項目表の【メールアドレス】を入力、【詳細オプション】をクリックし、【自分で自分のアカウントを 手動で設定】にチェックし【接続】をクリックします

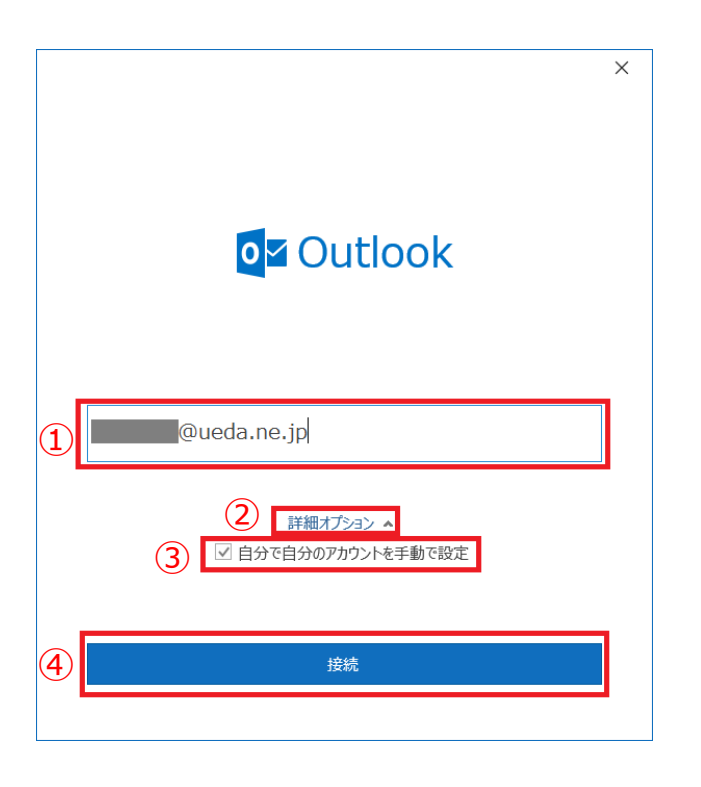

### STEP5

【POP】 をクリックします

| <b>Outlook</b> |             |                     |        | > |
|----------------|-------------|---------------------|--------|---|
| 詳細設定           |             |                     |        |   |
| Office 365     | Outlook.com | E X<br>Exchange     | Google |   |
| РОР            | ІМАР        | EXchange<br>2013 以前 | その他    |   |
|                |             |                     |        |   |
| 前に戻る           |             |                     |        |   |
|                |             |                     |        |   |

# STEP6

【パスワード】に設定項目表の【パスワード】を入力し、【接続】をクリックします

| POP アカウントの設定<br>@ueda.ne.jp | ×<br>(別のユーザー) |
|-----------------------------|---------------|
| パスワード<br>******             | •             |
|                             |               |
|                             |               |
|                             |               |
| 前に戻る                        | 接続            |

## STEP7

「インターネット セキュリティ警告」の画面が表示されたら、【いいえ(N)】をクリックします

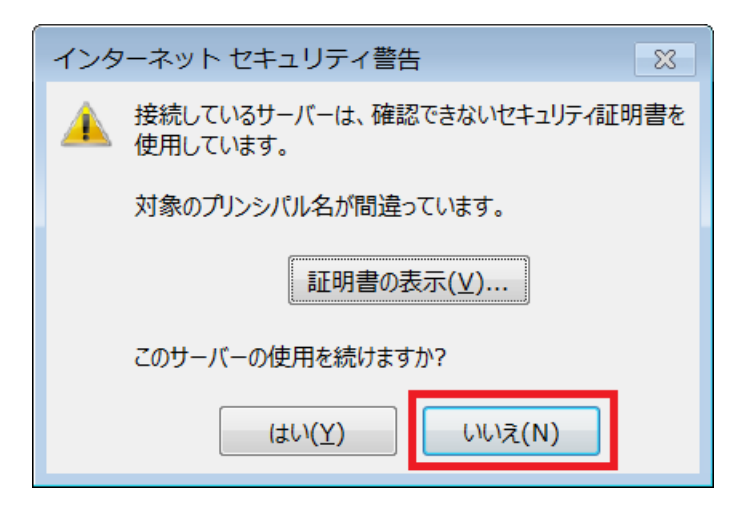

### **STEP8**

「問題が発生しました」の画面が表示されたら、【アカウント設定の変更】をクリックします

| ×                                                                                |  |
|----------------------------------------------------------------------------------|--|
| <b>o</b> ☑ Outlook                                                               |  |
| 問題が発生しました                                                                        |  |
| 指定した暗号化方式を使用して 受信 (POP) サーバーに接続できませんでした。受信<br>(POP) サーバーの暗号化方式を確認して、もう一度お試しください。 |  |
| → @ueda.ne.jp ではない場合                                                             |  |
| → アカウント設定の変更                                                                     |  |
|                                                                                  |  |
|                                                                                  |  |
|                                                                                  |  |
|                                                                                  |  |
| 再試行                                                                              |  |

### STEP9

「POP アカウントの設定」の画面で、各項目に設定情報を入力し、 【次へ】をクリックします

|       | 項目                               | 入力内容                      |
|-------|----------------------------------|---------------------------|
|       | サーバー                             | 『 mbox.ueda.ne.jp 』を入力します |
|       | ポート                              | 『 995 』を入力します             |
| 受信メール | このサーバーでは暗号化された接続 (SSL/TLS) が必要   | チェックします                   |
|       | セキュリティで保護されたパスワード認証 (SPA) でのログオン | チェックしません                  |
|       | が必要                              |                           |
|       | サーバー                             | 『 mbox.ueda.ne.jp 』を入力します |
|       | ポート                              | 『 465 』を入力します             |
| 送信メール | 暗号化方法                            | 『 SSL/TLS 』を選択します         |
|       | セキュリティで保護されたパスワード認証 (SPA) でのログオン | チェックしません                  |
|       | が必要                              |                           |

|                                                                                                    | × |
|----------------------------------------------------------------------------------------------------|---|
| POP アカウントの設定                                                                                                    |   |
| @ueda.ne.jp (別のユーザー)                                                                                                    |   |
| 受信メール<br>サーバー mbox.ueda.ne.jp ポート 995<br>✓ このサーバーでは暗号化された接続 (SSL/TLS) が必要<br>□ セキュリティで保護されたパスワード認証 (SPA) でのログオンが必要<br>送信メール<br>サーバー mbox.ueda.ne.jp ポート 465 |   |
| 暗号化方法 SSL/TLS ▼<br>□ セキュリティで保護されたパスワード認証 (SPA) でのログオンが必要                                                                                                    | L |
| メッセージ配信      既存のデータファイルを使用  参照                                                                                                    | 1 |
| 前に戻る                                                                                                    |   |

## STEP10

「POP アカウントの設定」の画面で、パスワードの入力が求められたら、設定項目表の【パスワード】を入力し、【接続】をク リックします

|                             |          | × |
|-----------------------------|----------|---|
| POP アカウントの設定<br>@ueda.ne.jp | (別のユーザー) |   |
| パスワード<br>******             | 6        |   |
|                             |          | - |
|                             |          |   |
|                             |          |   |
|                             |          |   |
| 前に戻る                        | 接続       |   |

# STEP11

「アカウントが正常に追加されました」の画面が表示されたら、【Outlook Mobile をスマートフォンにも設定する】にはチェックせず、【完了】をクリックします

|                                            | × |
|--------------------------------------------|---|
| Qutlook                                    |   |
|                                            |   |
| アカウントが正常に追加されました                           |   |
| РОР                                        |   |
| @ueda.ne.jp                                |   |
|                                            |   |
|                                            |   |
|                                            |   |
|                                            |   |
|                                            |   |
| 別のメール アドレスを追加                              |   |
|                                            |   |
| 次へ                                         |   |
| 詳細オプション 🔺                                  |   |
| ✓ 自分で自分のアカウントを手動で設定                        |   |
|                                            |   |
|                                            |   |
|                                            |   |
|                                            |   |
| 〕                                          |   |
| 1<br>完了<br>つ Outlook Mobile をスマートフォンにも設定する |   |

以上で設定終了です